### Stap 3 Loomy koppelen

Om jouw Loomy aan te sturen moet je de lamp en de dongle via Bluetooth koppelen aan jouw account. Dit proces is 2 keer exact hetzelfde. We beginnen met de lamp.

### Stap 1

Stop de lamp in het stopcontact. Gebruik hiervoor de meegeleverde stekker met USB poort.

### Stap 2

Open de mobiele applicatie en ga naar het menu aan de hand van het "hamburger knopje" linksboven.

### Stap 3

- 1. Ga naar de pagina om een apparaat toe te voegen door te duwen op "Apparaat instellen".
- Wanneer je op de knop "Zoek" duwt zal de telefoon beginnen zoeken naar naburige Loomy apparaten.
- 3. Als dit de eerste keer is dat je een apparaat instell zal de applicatie toestemning vragen om je locatie te bepalen en Bluetooth verbindingen te maken. De locatie te delating is nodig voor Bluetooth. Loomy maakt in geen geval gebruik van je effectieve locatie.
- Wanneer de applicatie de lamp gevonden heeft zal deze verschijnen in de applicatie. Duw vervolgens op de groene balk om de lamp in te stellen.

a. Als de lamp niet verschijnt, controleer dan of ze zeker in het stopcontact zit.
b. Als de lamp een vorige configuratie bevat, reset de lamp dan. "Fabrieksinstellingen herstellen".

5. Vul in het scherm jouw WiFi naam en wachtwoord in.

- Je kan je ingegeven wachtwoord altijd controleren door op het oogje rechts in het tekstveld te duwen.
- Wanneer je gegevens gecontroleerd zijn duw je op "Configureer". De configuratie gaat nu van start.

8. De configuratie kan tot 2 minuten duren. Even geduld.

- Als de configuratie succesvol afgerond is zal je een groen zegel zien verschijnen en de knop "Terug".
- 10. Als de configuratie mislukt is, zal je een rood zegel zien met de knop "Terug". Als de configuratie mislukt, heb je mogelijk een foutief WiFi netwerk ingegeven, of kan de lamp niet verbinden met jouw WiFi netwerk.

### 0 0 0 0 € 0.11 (1.22 € 0.02 · No. March 6 . . - Annual Intelli ø X Configurate 10.00 100 (1) Standar 241 Over .

Om de lamp opnieuw in te stellen, ga terug naar stap 1.

# Dongle configureren

#### Koppelen aan de digitale teller

De dongle moter aangesloten worden op de P1 poort van jouw digitale teller. Deze bevindt zich achter het groene deksel op de meter. Zie de onderstaande foto. De dongle moet in de rechtse poort ingeplugd worden.

Als de dongle in de juiste poort geprikt zit zal deze na enkele minuten vindbaar zijn via de mobiele applicatie.

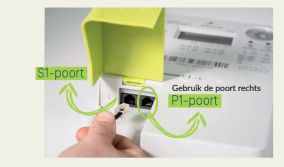

### Installatie

De dongle configureren is exact hetzelfde proces als Loomy. Het enige verschil is dat de dongle een ander icoontje heeft wanneer je naar apparaten zoekt. Volg dus de stappen in de vorige sectie om de dongle te configureren.

# Fabrieksinstellingen herstellen

Om de dongle of de lamp te herstellen naar fabrieksinstellingen moet deze ingeplugd zijn in de digitale teller, of via een USB kabel in het stopcontact zitten.

Wacht 10 seconden nadat je de dongle in het stopcontact gestopt hebt.

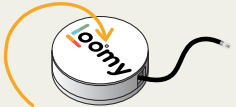

Op de dongle vind je 1 gaatje. Als de dongle voor jou ligt bevind het gaatje zich in het midden (zie foto). Om de lamp of dongle te resetten druk je met een tandenstoker binnen de 5 seconden 2 keer op deze reset knop. De lamp of de dongle zal zichzelf nu resetten. Nadien kan je de lamp opniewu toevoegen via de applicate.

### Checklist

- 1. Ingelogd via de Loomy applicatie
- 2. P1 poort geactiveerd via https://mijn.fluvius.be
- 3. Loomy zit in het stopcontact
- 4. Dongle ingeplugd in digitale teller
- 5. Dongle geconfigureerd met groen zegel aan het einde van de configuratie
- Loomy geconfigureerd met groen zegel aan het einde van de configuratie

Jouw Loomy lamp zal nu je energieverbruik laten zien! Als je twijfelt of jouw lamp nu werkt kan je via de mobiele applicatie naar je actuele verbruik kijken via het lamp icoontje rechtsonder. Adres: Groenenbrielstraat 34, 9320 Erembodegem Contact: hallo@loomy.be

> θα.γποοι.www muigleä ni ebeM

energiegebruik verlicht Jouw

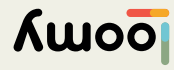

## Inleiding

Bedankt om een Loomv aan te schaffen. Om jou op weg te helpen hebben we deze handleiding voorzien waarin we stap voor stap uitleggen wat jij moet doen om jouw Loomy in te stellen

Kort samengevat moet je de volgende stappen doorlopen om iouw Loomy te activeren.

- 1. De P1 poort van ie digitale teller openen om de data uit te lezen. 2. De app installeren op je mobiele telefoon. 3. De lamp configureren via de app
- 4. De dongle configureren via de app
- 5. Klaar!

## Stap 1 - Portaal

Ga naar het Fluvius portaal via https://mijn.fluvius.be.

|                                                                                                    | floore                         |  |
|----------------------------------------------------------------------------------------------------|--------------------------------|--|
| flurius.                                                                                                    | Pay Descepte, a di tra-use jud |  |
| 🚊 Australides als particullar<br>Repense of not a survivo particular de                                                                                                    | 2 second                       |  |
|                                                                                                    | Li teta                        |  |
| Y describer the 👩 and                                                                                                    | C reason                       |  |
|                                                                                                    | 8                              |  |
| Of held, a same and early or berbander from a population of the second of the second o | S man                          |  |
|                                                                                                    |                                |  |
| Televel                                                                                                    | Challege do Trapo              |  |
| Annular Extension                                                                                                    | ALLEN A                        |  |
|                                                                                                    | Constantiation and paralies    |  |

# Vervolgens kom je op onderstaande pagina. Hier klik je op de donkerblauwe knop "Poortbeheer aanvragen".

| Amazon.                                                                                                    | the sea                                                                                                    | Gurde.                                                                                                    | -0 |
|----------------------------------------------------------------------------------------------------|----------------------------------------------------------------------------------------------------|----------------------------------------------------------------------------------------------------|----|
| Puntalan                                                                                                    | Partie                                                                                                    | -                                                                                                    |    |
| Anneg                                                                                                    | Anne                                                                                                    |                                                                                                    |    |
| Top with DM-one of a depart latence?<br>Assessment was a set of a set of a se | tin and the second second second second second second second second second second second second second second s | ne de la companya en la companya de la companya de | -  |
| No of the Art of the Art of the A   |                                                                                                    | Anna Innian                                                                                                    |    |
| Experimental and the second of the second second seco        |                                                                                                    |                                                                                                    |    |

# Stap 2 - Poortbeheer

Nadat je je aangemeld hebt, moet je "Poortbeheer" aanvragen. Dit doe je via het derde item in het menu bovenaan "Poortbeheer".

Op deze pagina moet je nu jouw digitale teller kiezen waarvoor je de poort wil openen. Normaal gezien heb je hier maar een meter. Indien je er meerdere hebt, kies je de meter van de woning waar je Loomy zal gebruiken. Als je de meter gekozen hebt, druk je op "Ga verder". In het volgende scherm moet je dan je aanvraag nogmaals bevestigen.

### Fluvius instellen Wat is dat eigenlijk?

De digitale teller heeft een poort via welke je de gegevens van de digitale teller kan uitlezen. Dit laat jou toe om zelf aan de slag te gaan met je meter.

Om de toegang via deze poort mogelijk te maken moet je via Fluvius toegang vragen. Dit is volledig gratis, en enkel toegankelijk voor jou.

Wanneer de poort geopend is kan de dongle van Loomy jouw meter uitlezen en zo je lamp aansturen.

· Een werkende methode om aan te melden op het Fluvius portaal (e.g., ItsMe of identiteitskaart). · Een digitale teller

Nu zie je normaal gezien het rechter scherm dat je laat weten dat je aanvraag afgerond is

| floring                            | Q =          | florine                                                                                                    | a = |
|------------------------------------|--------------|----------------------------------------------------------------------------------------------------|-----|
|                                    |              | Pathdas                                                                                                    |     |
|                                    |              | Tagata lanastarita (r.y.) yannan na latan An<br>Kini Adam                                                                                                    |     |
| Je aarwing roor poortbeheer is afg |              | Consider digitale matters                                                                                                    |     |
|                                    | 7 //         | Periodian annual                                                                                                    |     |
| IL CO LIVERA                       | $(\nabla J)$ | Construction                                                                                                    |     |
|                                    | $\sim$       | Interest Decimine                                                                                                    |     |
|                                    |              | ( manual )                                                                                                    |     |
|                                    |              | Rentary Party of Control of Control of Contr |     |
|                                    |              | Manager (107) (2007)                                                                                                    |     |
|                                    |              | •.)                                                                                                    |     |
|                                    |              |                                                                                                    |     |
|                                    | -            |                                                                                                    |     |

Het is belangrijk dat je nu onderaan de pagina het knopje "Poort open" op groen zet. Zolang dit niet gebeurd is blijft de poort gesloten

Als al deze stappen goed gelopen zijn, is jouw poort nu geopend.

# Mobiele applicatie installeren

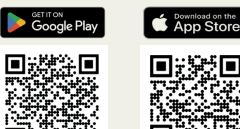

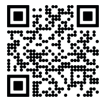

## Jouw Loomy koppelen

zie achterzijde

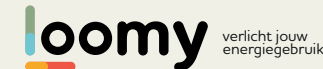

Handleiding

vouw open